# Managing Your Award – Post Award

Grantee Instructions for Post Award Activities in SmartSimple

# **Annual Reporting Overview**

Approximately 30 days prior to the Annual Progress Report and Annual Fiscal Forecast due date, the reporting activities will be available for completion. The PI is responsible for completing the Annual Progress Report, and the Institutional Fiscal Contact is responsible for completing the Annual Fiscal Forecast. The purpose of the Annual Fiscal Forecast is to justify carry-forward estimates and to identify the need for Budget Change Requests.

As a reminder, it is advised to click "Save Draft" throughout the completion of all reports to ensure your data is saved while you work.

It is important to review the listed contacts on the award to ensure appropriate workflow for each deliverable, otherwise, compliance will be delayed.

- To review the contacts listed on the project, log in to SmartSimple: <u>https://ucop.smartsimple.com</u>. Under "My Applications", click the "Awarded Applications" tile. Click "Open" on your selected grant to review the grant information.
- 2. Go to the "Institution Contacts" tab to review the Contracts and Grants Official as well as the Institutional Fiscal Contact. If these contacts have changed, please open the Budget, go to the Institution Contacts tab, and click the Update Institution Contact button. Update the contacts, click Save Draft and click Submit Update. If you have difficulty, email RGPO at rgpogrants@ucop.edu with the PI name, Grant ID, and updated contact information. Once contacts are up to date, this will ensure the reports are sent to the correct contacts.

# **Annual Progress Report**

## **PI SUBMISSION**

The PI will receive an email when the Annual Progress Report is ready for completion. In the PI dashboard in SmartSimple, the Annual Progress Report will be available under "Assigned Actions" under the "Deliverables" tile.

1. To access the reports, log in to SmartSimple: <u>https://ucop.smartsimple.com</u>. Under "Assigned Actions", click "Deliverables".

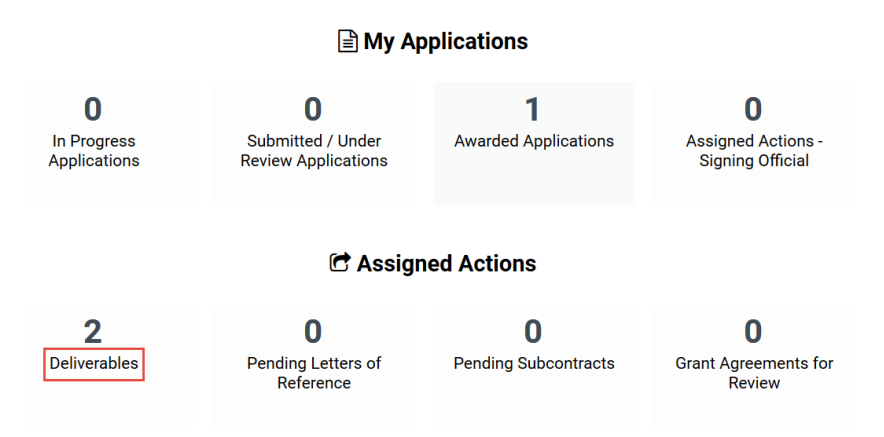

2. Select the "Annual Progress Report" for the appropriate Grant Year. Click "Open."

| 5 Annual Progress<br>Report | 1 | T29IP0571 | T29IP0571 RGPOtest MS6 | Lisa Test Jones | MERCY HOUSING<br>CALIFORNIA | 07/02/2018 | PI Input                | Yes | Open |
|-----------------------------|---|-----------|------------------------|-----------------|-----------------------------|------------|-------------------------|-----|------|
| 6 Annual Fiscal<br>Forecast | 1 | T29IP0571 | T29IP0571 RGPOtest MS6 | Lisa Test Jones | MERCY HOUSING<br>CALIFORNIA | 07/02/2018 | Fiscal Officer<br>Input | Yes | Open |

- Complete all sections of the Progress Report. All those marked with a red asterisk (\*) are mandatory fields. For those sections that allow uploads, please upload all relevant documents. Once all sections are complete, click "Save Draft."
- 4. Next, towards the top of the page, click the "Signature" tab.

## Annual Progress Report - T29IP0571 RGPOtest MS6

High Impact Pilot Award Application » Annual Progress Report

| Preview          |                                                    |
|------------------|----------------------------------------------------|
| * Grant Year:    | 1                                                  |
| Institution:     | Sanford Burnham Prebys Medical Discovery Institute |
| * Date Due:      | 07/02/2018                                         |
| Application ID:  | T29IP0571                                          |
| Project Title:   | RGPOtest MS6                                       |
| PROGRESS DETAILS | NATURE                                             |

- 5. Review the information on the "Signature" tab. To certify that all information in the progress report is accurate and complete, click the checkbox, type the PI name in the "Applicant Electronic Signature" field, and enter the date.
- 6. To submit the task, click "Submit to C&G Officer" at the bottom of the screen. When the pop-up message appears, click "Yes" to confirm submission. The task is then forwarded to the Contacts and Grants Official listed in the grant file.

| PROGRESS DETAILS SIGNATURE                                                                                                    |
|----------------------------------------------------------------------------------------------------|
| * Applicant Signature                                                                                                    |
| Check the box to indicate that you acknowledge the statement below and type in your full legal name to serve as your electronic signature.                                                                                                    |
| I certify that the statements herein are true, complete and accurate to the best of my knowledge. I am aware that any false, fictitious, or fraudulent statements or claims may subject me to conduct of the project and to provide the required progress reports if a grant is awarded as a result of this application. |
| * Applicant Electronic Signature (Type in your full legal name)                                                                                                    |
|                                                                                                    |
| * Date                                                                                                    |
| mm/dd/yyyy 🗎                                                                                                    |
| C&G Officer Comments                                                                                                    |
|                                                                                                    |
| Save Draft Submit to C&G Officer                                                                                                    |
|                                                                                                    |

## **CONTRACTS AND GRANTS OFFICER REVIEW**

The Contracts and Grants Officer will receive an email when the Annual Progress Report is ready for review and submission to RGPO. In the Contracts and Grants Officer dashboard in SmartSimple, the Annual Progress Report will be available under "Assigned Actions" under the "Deliverables" tile.

1. To access the reports, the Contracts and Grants Official logs in to SmartSimple: <u>https://ucop.smartsimple.com</u>. Under "Assigned Actions", click "Deliverables."

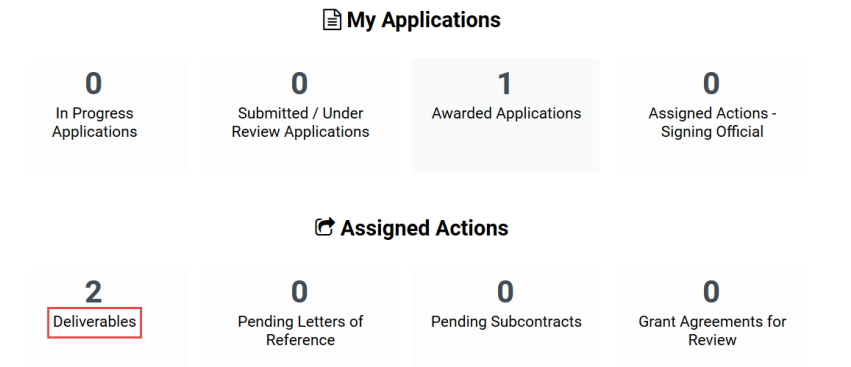

2. Select the "Annual Progress Report" for the appropriate Grant Year. Click "Open."

| Annual Progress 1 T29IP0571 T29IP0571 RGPOtest MS6 Lisa Test Jones | MERCY HOUSING<br>CALIFORNIA 07/02/2018 C&G<br>Input | Officer Yes Open |
|--------------------------------------------------------------------|-----------------------------------------------------|------------------|
|--------------------------------------------------------------------|-----------------------------------------------------|------------------|

- 3. Review all sections of the Progress Report. Then proceed to the "Signature" tab towards the top of the page, click the "Signature" tab.
- 4. **If revisions are required**, enter the revisions needed under the "C&G Officer comments" section. Then click, "Send Back to PI."

| Annual Progress Report - T29IP0571 RGPOtest MS6                                                                                                    |
|----------------------------------------------------------------------------------------------------|
| PROGRESS DETAILS SIGNATURE                                                                                                    |
| * C&G Officer Signature                                                                                                    |
| Check the box to indicate that you acknowledge the statement below and type in your full legal name to serve as your electronic signature.                                                                                                    |
| I certify that the statements herein are true, complete and accurate to the best of my knowledge. I am aware that any false, fictitious, or fraudulent statements of accept responsibility for the scientific conduct of the project and to provide the required progress reports if a grant is awarded as a result of this application. |
| * C&G Officer Electronic Signature (Type in your full legal name)                                                                                                    |
|                                                                                                    |
| * Date                                                                                                    |
| mm/dd/yyyy                                                                                                    |
| C&G Officer Comments                                                                                                    |
| Revisions required:<br>1)                                                                                                    |
|                                                                                                    |
| BACK Save Draft A Send Back to PL A Submit to RGP0                                                                                                    |
| nttps://ucop.smartsimplebk.com/Apps/app_editevent.jsp?appid=104995&nextlevel=1&eventid_ Save Draft _ 📿 Send Back to Pl 🐤 🛇 Submit to RGPO _ cfdiv_1                                                                                                    |

- 5. If all progress report information is accurate and complete, review the information on the "Signature" tab. To certify that all information in the progress report is accurate and complete, click the checkbox, type the PI name in the "Applicant Electronic Signature" field, and enter the date.
- 6. To submit the task, click "Submit to RGPO" at the bottom of the screen. When the pop-up message appears, click "Yes" to confirm submission. The task is then forwarded to RGPO for review.

| Annual Progress Report - T29IP0571 RGPOtest MS6                                                                                                    |
|----------------------------------------------------------------------------------------------------|
| PROGRESS DETAILS SIGNATURE                                                                                                    |
| 01/29/2020                                                                                                    |
| * C&G Officer Signature Click to certify<br>accuracy                                                                                                    |
| Check the best of indicate that you acknowledge the statement below and type in your full legal name to serve as your electronic signature.                                                                                                    |
| Certify that the statements herein are true, complete and accurate to the best of my knowledge. I am aware that any false, fictitious, or fraudulent statement accept responsibility for the scientific conduct of the project and to provide the required progress reports if a grant is awarded as a result of this application. |
| * C&G Officer Electronic Signature (Type in your full legal name) Type name to sign for electronic submission                                                                                                    |
|                                                                                                    |
| * Date Enter/select                                                                                                    |
| mm/dd/yyyy                                                                                                    |
| C&G Officer Comments                                                                                                    |
| Click button to<br>submit to<br>RGPO                                                                                                    |
| < BACK                                                                                                    |
| avascript:opentopurl('/iface/ex/ax_index.jsp')                                                                                                    |

# **Annual Fiscal Forecast**

## **FISCAL OFFICER REVIEW**

The Institutional Fiscal Contact will receive an email when the Annual Fiscal Forecast is ready for completion. In the Fiscal Officer's dashboard in SmartSimple, the Annual Fiscal Forecast will be available under "Assigned Actions" under the "Deliverables" tile.

- To access the Annual Fiscal Forecast, log in to SmartSimple: <u>https://ucop.smartsimple.com</u>. Under "Assigned Actions", click "Deliverables".
- 2. Select the "Annual Fiscal Forecast" for the appropriate Grant Year. Click "Open."

| 5 Annual Progress<br>Report | 1 | T29IP0571 | T29IP0571 RGPOtest MS6 | Lisa Test Jones | MERCY HOUSING<br>CALIFORNIA | 07/02/2018 | PI Input                | Yes | Open |
|-----------------------------|---|-----------|------------------------|-----------------|-----------------------------|------------|-------------------------|-----|------|
| 6 Annual Fiscal<br>Forecast | 1 | T29IP0571 | T29IP0571 RGPOtest MS6 | Lisa Test Jones | MERCY HOUSING<br>CALIFORNIA | 07/02/2018 | Fiscal Officer<br>Input | Yes | Open |

3. Review the budget information listed at bottom of page. Enter "Adjustments to Working Budget" that are within allowable limits for the category. Then, enter "Estimated Expenditures" by category. When complete, click "Save Draft" button.

|                                                | Approved<br>Budget | Carry-forward<br>Balance               | Adjustments to Working Budget (within allowable limits) | Estimated Expenditures | Balance      |
|------------------------------------------------|--------------------|----------------------------------------|---------------------------------------------------------|------------------------|--------------|
| Personnel Costs (Salary<br>and Fringe):        | \$146,972.00       | so.oo Enter budget<br>adjustments that | 500 Enter Estimated                                     | \$80,000.00            | \$67,472.00  |
| Student Tuition, Fees, and<br>Stipends:        | \$0.00             | \$0.00 \$2500 and 25%                  | through the end of the budget period.                   | \$0.00                 | \$0.00       |
| Other Project Expenses:                        | \$50,278.00        | \$0.00 Solution Category.              | -500                                                    | \$25,000.00            | \$24,778.00  |
| Equipment:                                     | \$0.00             | \$0.00                                 | 0                                                       | \$0.00                 | \$0.00       |
| Travel Expenses:                               | \$2,750.00         | \$0.00                                 | 0                                                       | \$1,200.00             | \$1,550.00   |
| Service Contracts and<br>Consultants:          | \$0.00             | \$0.00                                 | 0                                                       | \$0.00                 | \$0.00       |
| Prime Budget Indirect<br>Costs:                | \$50,000.00        | \$0.00 Total Project<br>Adjustments    | 0                                                       | \$30,000.00            | \$20,000.00  |
| Subcontracts Costs:                            | \$0.00             | \$0.00 should net                      | 0                                                       | \$0.00                 | \$0.00       |
| Total Project Costs (Prime<br>+ Subcontracts): | \$250,000.00       | \$0.00                                 | \$0.00                                                  | \$136,200.00           | \$113,800.00 |

\*Please click Save Draft to recalculate totals.

#### 4. Review the remaining balance listed in the "Balance" column.

|                                                | Approved<br>Budget | Carry-forward<br>Balance | Adjustments to Working Budget (within allowable limits) | Estimated Expenditures |                                   | Balance      |
|------------------------------------------------|--------------------|--------------------------|---------------------------------------------------------|------------------------|-----------------------------------|--------------|
| Personnel Costs (Salary<br>and Fringe):        | \$146,972.00       | \$0.00                   | 500                                                     | \$80,000.00            |                                   | \$67,472.00  |
| Student Tuition, Fees, and<br>Stipends:        | \$0.00             | \$0.00                   | 0                                                       | \$0.00                 |                                   | \$0.00       |
| Other Project Expenses:                        | \$50,278.00        | \$0.00                   | -500                                                    | \$25,000.00            |                                   | \$24,778.00  |
| Equipment:                                     | \$0.00             | \$0.00                   | 0                                                       | \$0.00                 |                                   | \$0.00       |
| Travel Expenses:                               | \$2,750.00         | \$0.00                   | 0                                                       | \$1,200.00             |                                   | \$1,550.00   |
| Service Contracts and<br>Consultants:          | \$0.00             | \$0.00                   | 0                                                       | \$0.00                 | Calculate                         | \$0.00       |
| Prime Budget Indirect<br>Costs:                | \$50,000.00        | \$0.00                   | 0                                                       | \$30,000.00            | percentage<br>of Carry<br>Forward | \$20,000.00  |
| Subcontracts Costs:                            | \$0.00             | \$0.00                   | 0                                                       | \$0.00                 | Balance                           | \$0.00       |
| Total Project Costs (Prime<br>+ Subcontracts): | \$250,000.00       | \$0.00                   | \$0.00                                                  | \$136,200.00           | against<br>Direct<br>Costs        | \$113,800.00 |
| *Please click Save Draft to r                  | ecalculate totals. |                          |                                                         |                        |                                   |              |

Updated: 05/28/20

Go to the "Carry Forward Percentage" section at the top of the page. If the remaining balance is greater than 25% of Direct Costs, select "Yes" and enter a justification in the "Carry Forward Description" field. If balance is less than 25% of Direct Costs, select "No." Click "Save Draft" to save the information.

| FISCAL DETAILS                                      | Click "Yes" if balance                                   | is                                                  |
|-----------------------------------------------------|----------------------------------------------------------|-----------------------------------------------------|
| * Carry Forward Percentage                          | Direct Costs                                             |                                                     |
| This award has a carry forward balance greater than | 25%.                                                     |                                                     |
| O No                                                |                                                          |                                                     |
| O Yes                                               | ove, enter<br>n for carry                                |                                                     |
| Carry Forward Description                           | There.                                                   |                                                     |
| If a carry-forward is requested, briefly the any d  | elays and address how the carry-forward funds will be us | sed.                                                |
|                                                     |                                                          | Click "Save Draft"<br>after entering<br>information |
| 0 words typed                                       |                                                          |                                                     |
|                                                     |                                                          | Save Draft Submit to RGPO                           |

- 5. Go to "Out of Budget Spending." If a budget change exceeds the threshold for allowable budget changes or requires additional justification, select "Yes." Once reviewed by RGPO, we will send a Budget Change Request for completion. Otherwise, select "No." For specific criteria regarding budget changes, see section 3.3 and the table on p.12 of the RGPO Grant Administration Manual: <u>https://www.ucop.edu/research-grants-program/grant-administration/index.html</u>.
- Once all information has been entered, click "Submit to RGPO" at the bottom of the screen. When the pop-up message appears, click "Yes" to confirm submission. The task is then forwarded to RGPO for review.

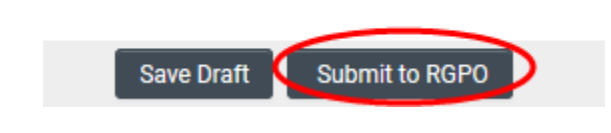

# **Annual Fiscal Report**

The fiscal report activity is an official accounting of expenditures. The **Institutional Fiscal Contact** completes the activity as the authorized fiscal officer for the institution. Failure to submit the required information by the date indicated may result in a recall of grant funding and the grantee may become ineligible to submit new grant applications. Severe delinquencies may result in additional restrictions.

The fiscal report displays the following columns:

- The **Approved Budget** is the current fiscal year's award budget, plus any previously-approved budget changes.
- The Carry-forward Balance reflects the previous year's balance, if any.
- Enter any internal changes to the approved budget, within the allowable variances, in the **Adjustments to Working Budget** column. If these changes exceed RGPO's allowable variances, please contact your RGPO C&G analyst or Program Officer for a budget change request.
- Enter expenditures for the report year into the **Expenditures** column.

Click "Save Draft" to recalculate the balances. Negative balances are not allowed in any budget category. Please see the Grant Administration Manual Section 7.2 for in-depth instructions.

## **FISCAL OFFICER INPUT**

The Institutional Fiscal Contact will receive an email when the Annual Fiscal Report is ready for completion. In the Fiscal Officer's dashboard in SmartSimple, the Annual Fiscal Report will be available under "Assigned Actions" under the "Deliverables" tile. Click "Save Draft" at any time to save your progress, such as if you need to exit the activity before completing it.

- To access the Annual Fiscal Report, log in to SmartSimple: <u>https://ucop.smartsimple.com</u>. Under "Assigned Actions", click "Deliverables".
- 2. Select the "Annual Fiscal Report" for the appropriate grant year. Click "Open."
- 3. Enter any internal changes to the approved budget, within the allowable variances, in the Adjustments to Working Budget column. If these changes exceed RGPO's allowable variances, please contact your RGPO C&G analyst or program officer for a budget change request.
- 4. Enter expenditures for the report year into the Expenditures column.
- 5. Click "Save Draft" to recalculate the balances.
- 6. In the Summary of Travel Expenses, please provide a summary of expenses for each travel category (Program Meeting, Project-related Travel, and Scientific Meetings). If there were no travel expenses for the reporting period, enter "No travel expenses to report."
- 7. For Non-UC institutions only:
  - Enter interest rate and interest amount earned during this reporting period.
  - Upload supporting documentation verifying the interest rate and interest amount.
- 8. Click "Save Draft."
- 9. Click "Submit to RGPO." Confirm your submission by clicking "Yes" at the message prompt.

# **Award Amount Modification**

## **PI SUBMISSION**

1. Go to the Home page. Click "Deliverables." Choose the Annual Progress Report deliverable and click the "Open" button.

|                                         | Home Available Funding Op                            | portunities Historical Applications |
|-----------------------------------------|------------------------------------------------------|-------------------------------------|
|                                         | My Applications                                      |                                     |
| <b>1</b><br>In Progress<br>Applications | <b>O</b><br>Submitted / Under<br>Review Applications | <b>1</b><br>Awarded Applications    |
|                                         | <b>O</b><br>Assigned Actions -<br>Signing Official   |                                     |
|                                         | 🖻 Assigned Actions                                   |                                     |
| <b>3</b><br>Deliverables                | <b>D</b><br>Pending Letters of<br>Reference          | 0<br>Pending Subcontracts           |

2. Once in the Annual Progress Report activity, go to Award Amount Modification and click "Create New." When the pop up appears, click "OK."

## Annual Progress Report - T29FT

Postdoctoral Fellowship Award Application » Annu

| 🖶 Preview                     |                                      |                                                                                                    |
|-------------------------------|--------------------------------------|----------------------------------------------------------------------------------------------------|
| * Grant Year:                 | 1                                    |                                                                                                    |
| Institution:                  | University of California, Santa Cruz |                                                                                                    |
| * Date Due:                   | 03/16/2020                           |                                                                                                    |
| Application ID:               |                                      | <u>∧</u> Неу                                                                                                    |
| Project Title:                |                                      | New record(s) has been initiated. Please navigate to the Deliverables icon on your<br>home page to complete the request. If you do not see an Award Amount Modification |
| Award Amount<br>Modification: | Create New                           | deliverable within the next 5 minutes, please email rgpogrants@ucop.edu for instructions                                                                                |
| PROGRESS DETAILS SIG          | 5NATUKE                              |                                                                                                    |

 The Award Amount Modification activity will now show in the PI's Deliverables tab. Click "Deliverables" on the Home screen. You will see the Award Amount Modification deliverable listed.

**Deliverables** 

|                              |               |                         |                                                             |  |                                |   |             |                     |                            |   |         | × | Q    |
|------------------------------|---------------|-------------------------|-------------------------------------------------------------|--|--------------------------------|---|-------------|---------------------|----------------------------|---|---------|---|------|
| # Туре 🗘                     | Grant<br>Year | \$<br>Application<br>ID | \$<br>Name 💠                                                |  | Principal<br>Investigator      | ÷ | Institution | \$<br>Due<br>Date 🗢 | Status                     | ¢ | Overdue | * |      |
| Award Amount<br>Modification |               | T29DT0038               | T29DT0038<br>RGPOTest MS6<br>testy mcdunagan<br>predoc test |  | Lyn+earthlink1<br>Test Dunagan |   | test-00001  | 11/30/2019          | Pi Inpu                    | t |         |   | Oper |
| 2 Final Fiscal<br>Report     | 1             | T29DT0038               | T29DT0038<br>RGPOTest MS6<br>testy mcdunagan<br>predoc test |  | Lyn+earthlink1<br>Test Dunagan |   | test-00001  | 03/29/2020          | Fiscal<br>Officer<br>Input |   |         | ( | Oper |
| 3 Annual Fiscal<br>Forecast  | 1             | T29DT0038               | T29DT0038<br>RGPOTest MS6<br>testy mcdunagan                |  | Lyn+earthlink1<br>Test Dunagan |   | test-00001  | 03/02/2019          | Fiscal<br>Officer<br>Input |   |         |   | Oper |

4. Upload all application forms for the Supplement for which you are applying under the "Application" upload field. For TRDRP, information and application forms for these supplemental awards may be found on the TRDRP website at http://www.trdrp.org/funding-opportunities/award-mechanisms/index.html

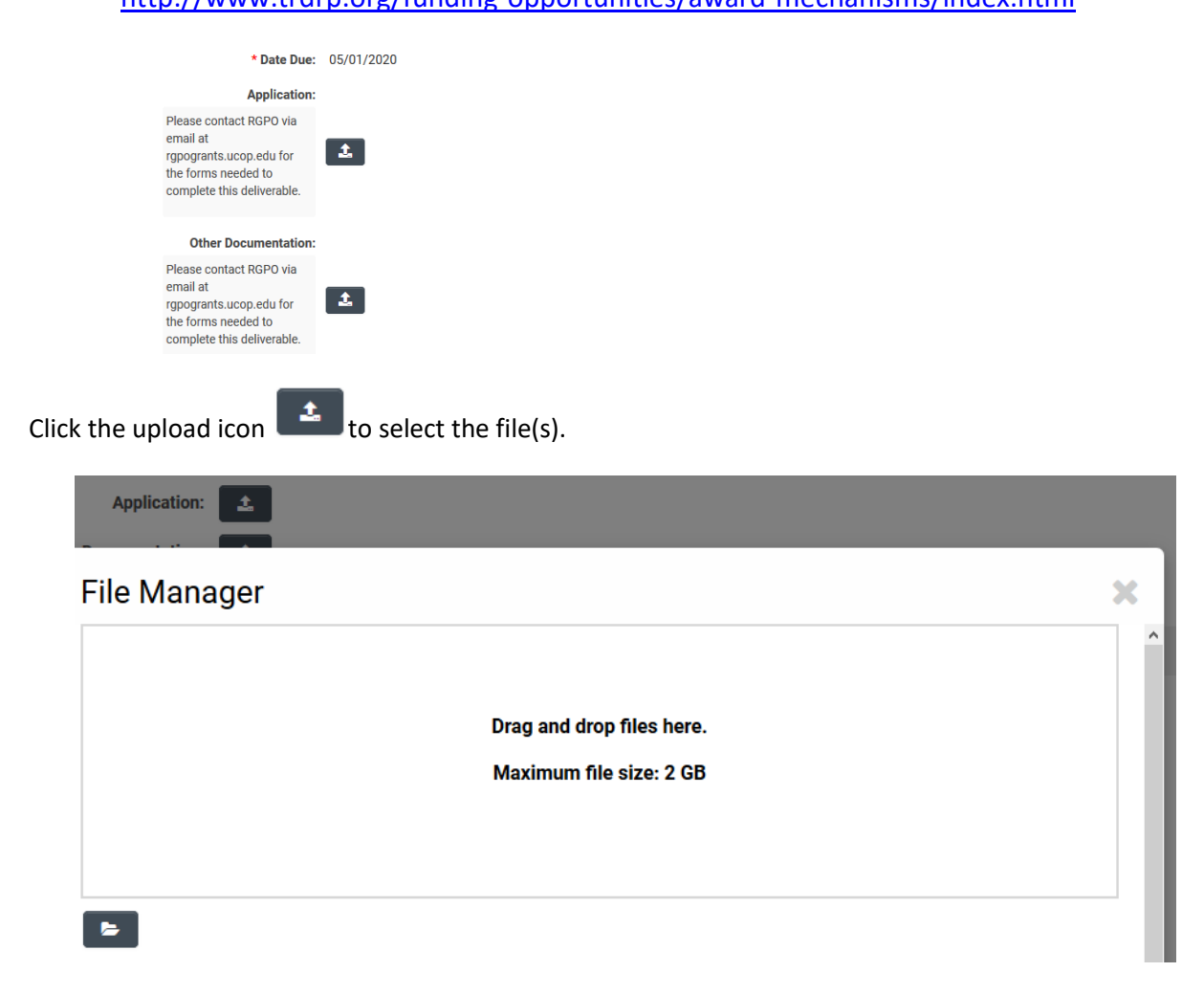

Either drag and drop the files into the window, or click the Browse icon to find the file in your local computer. Click to the Signature page and complete the fields before clicking click "Submit to C&G Officer". Click Yes at the confirmation screen to confirm the submission.

5. Go to the Signature section at the bottom of the page. Complete the certification of statements, Applicant Electronic Signature, and Date. Click "Submit to C&G Officer."

| SIGNATURE                                                                                                    |
|----------------------------------------------------------------------------------------------------|
| * Principal Investigator Signature                                                                                                    |
| Check the box to indicate that you acknowledge the statement below and type in your full legal name to serve as your electronic signature.                                                                                                    |
| □ I certify that the statements herein are true, complete and accurate to the best of my knowledge. I am aware that any false, fictitious, or fraudulent statements or claims may subject me to scientific conduct of the project and to provide the required progress reports if a grant is awarded as a result of this application. |
| * Applicant Electronic Signature (Type in your full legal name)                                                                                                    |
|                                                                                                    |
| * Date                                                                                                    |
| mm/dd/yyyy                                                                                                    |
| C&G Officer Comments                                                                                                    |
|                                                                                                    |
| Save Draft Submit to C&G Officer                                                                                                    |

The PI will see a "Submission Successful" message when the activity is complete.

| Hon                   | ne | Available Funding Opportunities | Historical Applications |
|-----------------------|----|---------------------------------|-------------------------|
|                       |    |                                 |                         |
| Submission Successful |    |                                 |                         |
|                       |    |                                 |                         |

## **CONTRACTS AND GRANTS REVIEW**

1. The Award Amount Modification activity is in the Deliverables tab for the Institution C&G. Click "Deliverables."

|                                         | Home Available Funding Op                            | portunities Historical Applications |
|-----------------------------------------|------------------------------------------------------|-------------------------------------|
|                                         | My Applications                                      |                                     |
| <b>1</b><br>In Progress<br>Applications | <b>O</b><br>Submitted / Under<br>Review Applications | <b>1</b><br>Awarded Applications    |
|                                         | <b>O</b><br>Assigned Actions -<br>Signing Official   |                                     |
|                                         | 🗗 Assigned Actions                                   |                                     |
| <b>3</b><br>Deliverables                | <b>O</b><br>Pending Letters of<br>Reference          | <b>O</b><br>Pending Subcontracts    |

2. Go to the Award Amount Modification. Click "Open."

## Deliverables

|                              |          |               |                   |                                                                                       |   |                           |                                             |   | :           | × | Q                       | < 1 of 2 > |
|------------------------------|----------|---------------|-------------------|---------------------------------------------------------------------------------------|---|---------------------------|---------------------------------------------|---|-------------|---|-------------------------|------------|
| і Туре                       | \$       | Grant<br>Year | Application<br>ID | Name                                                                                  | ¢ | Principal<br>Investigator | < Institution                               | ¢ | Due<br>Date | ÷ | Status                  | Overdue    |
| , Award Amou<br>Modification | unt<br>า |               | T29IR0723         | T29IR0723 RGPOTest Pushing forward to<br>Selected for Funding for Milestone 8 testing |   | Marty-PI<br>Bayer-PI      | University of<br>California, Los<br>Angeles |   |             |   | C&G<br>Officer<br>Input | Open       |

- 3. Review the uploaded documents. Click "Save Draft" if any changes are made.
- 4. Go to the Signature section at the bottom of the page. Complete the certification of statements, Applicant Electronic Signature, and Date. Click "Submit to RGPO."

| SIGNATURE                                                                                                    |
|----------------------------------------------------------------------------------------------------|
| scientific conduct of the project and to provide the required progress reports if a grant is awarded as a result of this application.                                                                                                    |
| * Applicant Electronic Signature (Type in your full legal name)                                                                                                    |
| PI Signature                                                                                                    |
| * Date                                                                                                    |
| 03/02/2020                                                                                                    |
| * C&G Officer Signature                                                                                                    |
| Check the box to indicate that you acknowledge the statement below and type in your full legal name to serve as your electronic signature.                                                                                                    |
| □ I certify that the statements herein are true, complete and accurate to the best of my knowledge. I am aware that any false, fictitious, or fraudulent statements scientific conduct of the project and to provide the required progress reports if a grant is awarded as a result of this application. |
| * C&G Officer Electronic Signature (Type in your full legal name)                                                                                                    |
|                                                                                                    |
| * Date                                                                                                    |
| mm/dd/yyyy 🗎                                                                                                    |
| C&G Officer Comments                                                                                                    |
|                                                                                                    |
| Save Draft Submit to RGPO                                                                                                    |

Click Yes at the confirmation screen. The "Submission Successful" screen indicates the activity is complete.

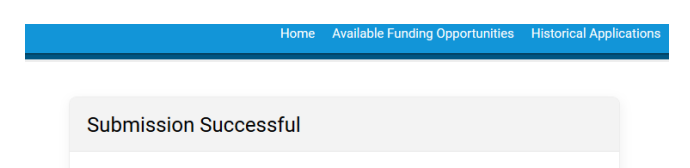